## INSTRUCTIVO Para generar **Recibo de Matrícula**

INGRESAR AL BUSCADOR DE GOOGLE, BUSCAR INSCRIPCIONES UFPS, INICIA SESIÓN CON SU CUENTA DE REGISTRO QUE HABILITO PRO PRIMERA VEZ PARA GENERAR EL RECIBO DE INSCRIPCIÓN DE LA MESTRÍA.

COMO SE MUESTRA EN LA SIGUIENTE IMAGEN:

| 1 SOLI X   ▲ Resu X   😭 CON X   😭 CON X   ▲ PRO X   😭 EST# X   😭 EST# X   😭 EST# X   😭 Rep: X   ☎ Mike X   🛅 Form X   ✿ Insc: X   ⑳ Pose X  <br>→ C △                                                                                                    | UFP:x ③ Insc:x + ∨ - Ø<br>G ピ☆ ≕ □ Ø                                                                                                    |  |  |  |
|----------------------------------------------------------------------------------------------------|----------------------------------------------------------------------------------------------------|--|--|--|
| Universidad Francisco de Paula Santander<br>Inscripciones                                                                                                    |                                                                                                    |  |  |  |
| <b>IFDC</b> Vicerrectoría Asistente de Estudios                                                                                                    | Inicia Sesión Documento Número de Documento                                                                                                    |  |  |  |
| Dertel pero de la la la companya de la companya de | Contraseña<br>Contraseña                                                                                                    |  |  |  |
| A través de este portal podrá registrarse para acceder a los servicios educativos que presta la Universidad Francisco de Paula Santander, una vez posea una<br>cuenta podrá generar un recibo con un pin único para iniciar su carrera universitaria. Debe tener en cuenta que para poder inscribirse a cualquiera de los programas de<br>la Modalidad Presencial Jonnada Diuma es mecesario contar con el resultando de las Pruebas Saber 11 (ICEFS) con visencia de los últimos Cinco (5) años a la fecha.                                                                                                    | ¿Olvidó su contraseña?<br>¿Ingresó mal su nombre o correo<br>electrónico?                                                                                                    |  |  |  |
| Acuerdo 051 del 13 de Septiembre de 2019. Art. 8 Parágrafo 3. A continuación se detalla la ruta que debe seguir para completar este proceso de registro.<br>Instructivo en video<br>DOCUMENTOS GENERALES Y ESPECÍFICOS PARA LA INSCRIPCIÓN VI<br>Ver más ta<br>Compartir<br>DOCUMENTOS GENERALES Y ESPECÍFICOS PARA LA INSCRIPCIÓN VI                                                                                                    | Inicie sesión con su número de documento y<br>la clave que registró. En el panel principal<br>está disponible la opción Actualizar Datos<br>ubicada en el panel de Opciones de<br>Usuario |  |  |  |
| GENERALES                                                                                                    | ¿Aún no está registrado?<br>≰Registrese                                                                                                    |  |  |  |
|                                                                                                    |                                                                                                    |  |  |  |
|                                                                                                    |                                                                                                    |  |  |  |
| Universidad Francisco<br>Construction de Paula Santander<br>Vigilada Mineducación                                                                                                    | l de Educación<br>Virtual                                                                                                    |  |  |  |

## INSTRUCTIVO Para generar **Recibo de Matrícula**

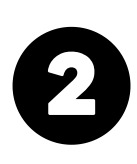

UNA VEZ INGRESE A LA PLATAFORMA, SE DIRIGE A LA PARTE INFERIOR DONDE DIGA LIQUIDACIONES GENERADAS, COMO SE MUESTRA EN LA SIGUIENTE IMAGEN.

DALE CLIK Y GENERA EL RECIBO DE PAGO, IMPRIME A LASER Y SE ACERCA A LA ENTIDAD BANCARIA SUGERIDA EN EL RECIBO DE PAGO (CORRESPONSAL O VENTANILLA)

| Recibo    | Tipo Recibo         | Fechas                                            | Descripción                       | Estado   | Descargar |
|-----------|---------------------|---------------------------------------------------|-----------------------------------|----------|-----------|
| 470067    | Posgrado            | Generación: 15-02-2023<br>Vencimiento: 24-02-2023 | Matricula Posgrado - Pago Parcial | Generado |           |
| 472497    | Posgrado            | Generación: 02-03-2023<br>Vencimiento: 03-03-2023 | Matricula Posgrado - Pago Parcial | Pagado   | -         |
| Generació | n de recibos de PIN | l por modalidad                                   |                                   |          |           |
|           |                     |                                                   |                                   |          |           |
|           |                     |                                                   |                                   |          |           |

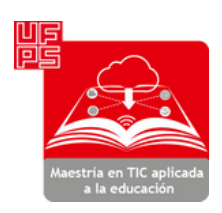

nidad de Educación

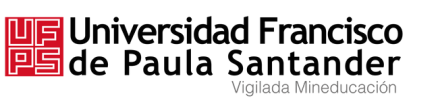